## ИНСТРУКЦИЯ ПО РАБОТЕ СО СПИСКОМ ЦИТИРОВАНИЙ АВТОРА В НАУЧНОЙ ЭЛЕКТРОННОЙ БИБЛИОТЕКЕ ELIBRARY И В ИНФОРМАЦИОННО-АНАЛИТИЧЕСКОЙ СИСТЕМЕ SCIENCE INDEX

Количество цитирований автора является таким же важным показателем, как и количество его публикаций. Для работы со списком цитирований автора в системе SCIENCE INDEX разработан специальный интерфейс. Пользуясь этим интерфейсом, автор не только может вывести полный список цитирований своих работ, но и включить туда ссылки, которые система не смогла приписать ему автоматически, или удалить ссылки, которые были приписаны ошибочно.

Попасть на страницу со списком цитирований автора можно, перейдя по ссылке «Мои цитирования» из «Персонального профиля автора» или из «Авторского указателя», щелкнув мышью на количестве цитирований автора. Для каждой ссылки, показываемой в списке цитирований, выводится не только текст самой ссылки, но и краткое библиографическое описание публикации – источника этой ссылки. Если ссылка цитирует публикацию, библиографическое описание которой имеется в базе данных РИНЦ, то в конце текста ссылки добавляется иконка с красной стрелочкой, позволяющая перейти на полное библиографическое описание цитируемой публикации. Также можно перейти на полное библиографическое описание цитирующей публикации, щелкнув мышью на тексте источника ссылки.

Также, как и в списке публикаций автора, в списке его цитирований Вы можете выбрать, показывать или нет в выводимом списке цитирования публикаций авторов-однофамильцев, которые не идентифицированы в качестве публикаций данного автора (не привязаны к нему), хотя потенциально и могут входить в перечень его работ. Вы можете выбрать режим – показывать только включенные в список цитирований автора (привязанные) ссылки, показывать только непривязанные ссылки, которые принадлежать привязанные могут данному автору, показывать И непривязанные ссылки в одном списке или же вывести ссылки, ожидающие подтверждения включения в список цитирований автора. При этом, также как и в списке публикаций, у непривязанных ссылок порядковый номер в списке выделяется красным цветом.

Алгоритм работы автора со списком своих цитирований в целом аналогичен алгоритму работы со списком публикаций. Вначале нужно проверить, не попали ли в список цитирований автора чужие публикации. Если такие ссылки обнаружены, нужно выделить их в списке и выбрать операцию «Удалить выделенные ссылки из списка цитирований автора» в панели «Инструменты». Затем нужно просмотреть список непривязанных ссылок и поискать там ссылки на Ваши работы. Если таковые обнаружены, выделить их в списке и выбрать операцию «Добавить выделенные ссылки в

1

список цитирований автора». Все эти операции нужно проводить на каждой странице списка отдельно, поскольку при переходе на следующую страницу отмеченные ссылки не сохраняются. Это сделано специально, чтобы уменьшить риск случайных удалений или добавлений ссылок, поскольку можно забыть, что было выделено на предыдущих страницах списка.

Также, как и в случае публикаций, не все ссылки автор может включить в свой список цитирований немедленно. Спорные ссылки (например, уже привязанные к другому автору) передаются на рассмотрение в службу поддержки РИНЦ. До момента принятия решения они попадают в отдельный список, просмотреть который можно, выбрав режим «Показывать ссылки, ожидающие подтверждения включения в список цитирований автора».

Также Вы можете удалять чужие публикации из списка непривязанных ссылок, очищая таким образом этот список и упрощая тем самым поиск своих цитирований при работе с новыми поступлениями публикаций в базу данных РИНЦ. Необходимо отметить, что удаление публикаций или ссылок из этих списков также приводит к тому, что они не будут рассматриваться в том числе и при автоматической обработке и привязке к данному автору публикаций и цитирований в РИНЦ. С одной стороны, это хорошо, поскольку в некоторых случаях чужая публикация или ссылка при автоматической привязке может быть ошибочно включена в список автора, с другой стороны, к этой операции нужно относиться очень внимательно, поскольку восстановить привязку удаленной из списка публикации или ссылки сможет только служба поддержки РИНЦ.

Для упрощения поиска и идентификации ссылок Вы можете ограничить выводимый список с помощью набора поисковых параметров в верхней части поисковой формы. Обратите внимание, что часть поисковых параметров относится к цитирующей публикации (в частности, год цитирующей публикации, тематика цитирующей статьи и журнал, в котором она опубликована), а часть – к цитируемой (год цитируемой публикации, соавторы). Цифры в скобках рядом с каждым значением параметров показывают количество ссылок, соответствующих данному значению. Можно также отобрать ссылки с помощью поиска по любому слову из текста ссылок.

Учет цитирований автора зависит от источника цитирования. Если в публикации (источнике цитирования) есть неоднократное цитирование одной и той же работы автора, то такие цитирования считаются как одно. Если в публикации присутствует цитирования двух версий статьи (оригинальной и переводной) то засчитывается цитирование одной из них. Если на автора ссылаются из статьи, опубликованной в переводном журнале, и обе версии цитирующей статьи представлены в РИНЦ, то такие цитирования из этих двух статей засчитывается как одно. Весь список цитирований можно просмотреть сняв галочку «группировать повторяющиеся ссылки».